在手機桌面選擇設定,如圖一所示:

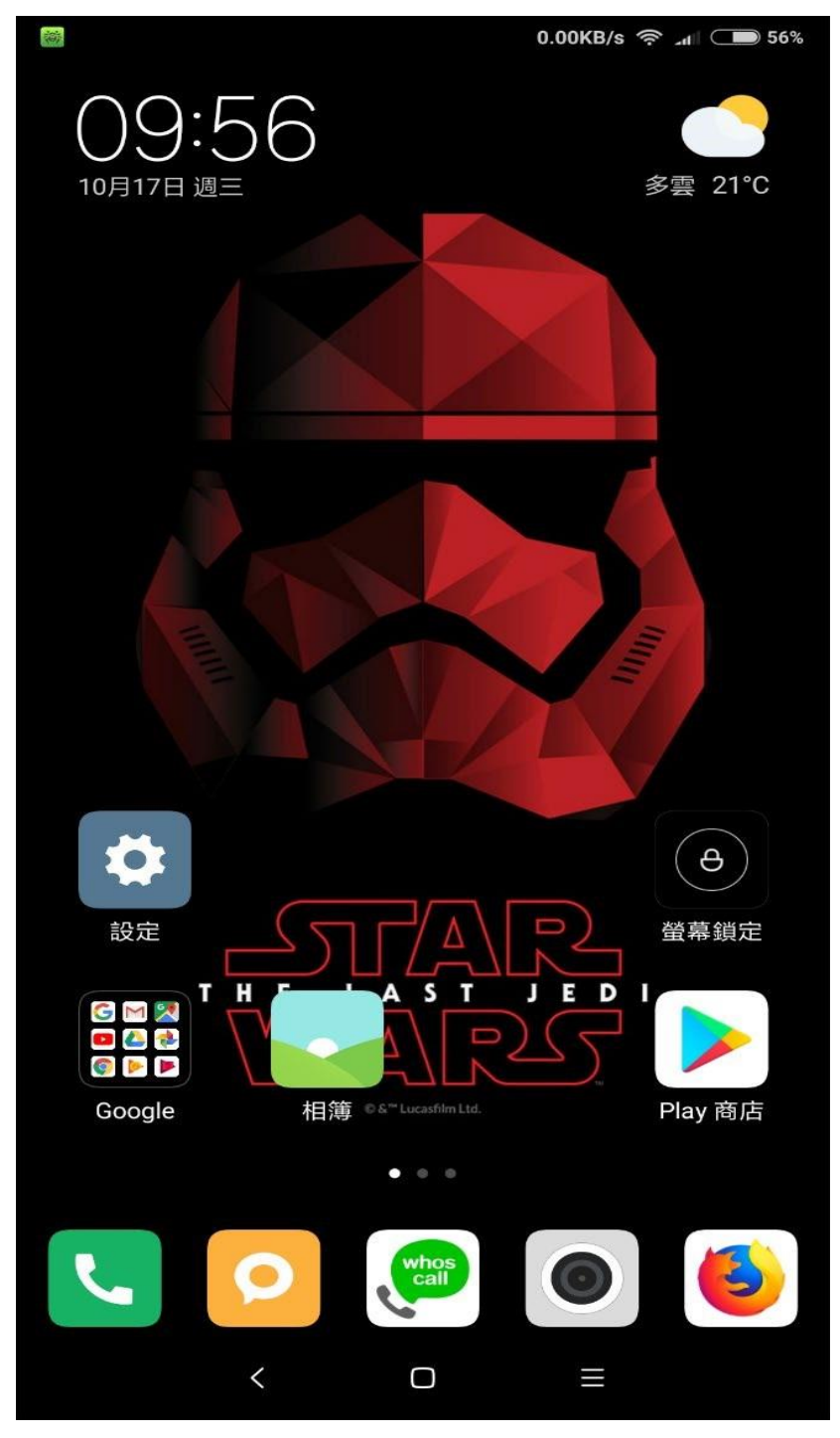

圖一

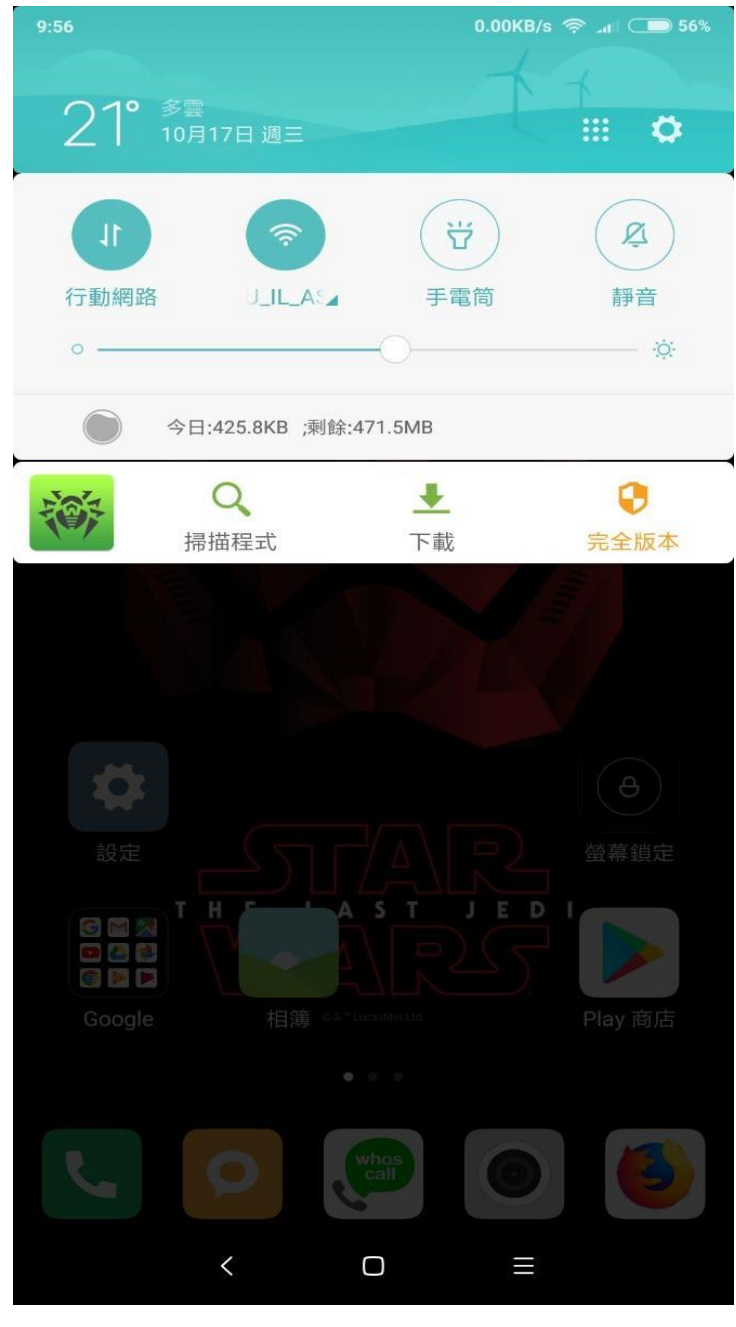

打開 wifi 設定,如圖二所示:

圖二

## STEP 2>>

輕點 Eduroam 的 SSID, 如圖三所示:

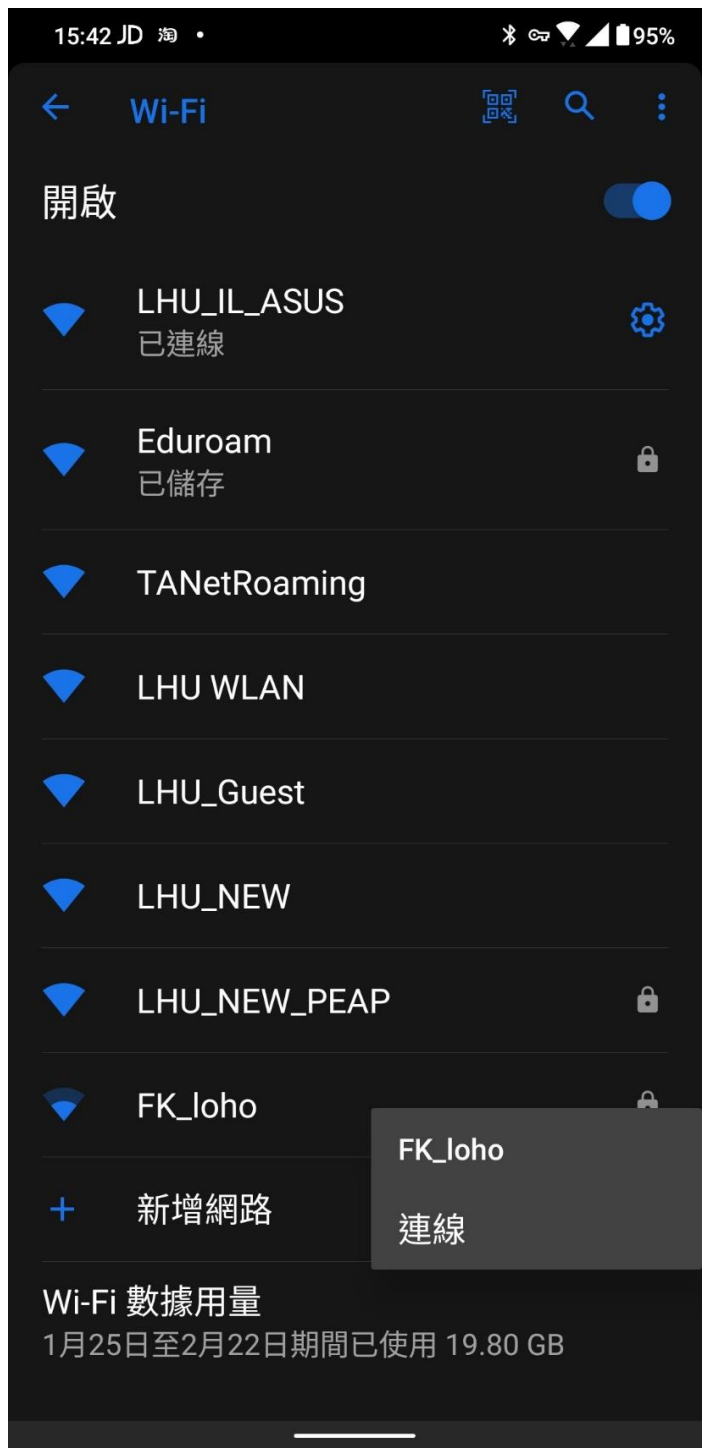

圖三

接著出現 Eduroam 的 SSID 的內容設定,請將 EAP 的方法選『PEAP』,階段二 的驗證選『GTC』,

請往下移,在身份『輸入學校 mail 帳號』,密碼『輸入學校 mail 密碼』,其餘 選擇皆不用設定如圖四所示:

| 15:46 JD 海 •    | * 97   | 95% |
|-----------------|--------|-----|
| ← Eduroam       |        |     |
| EAP 方法          |        |     |
| PEAP            |        | ~   |
| 階段2驗證           |        |     |
| GTC             |        | ~   |
| CA 憑證           |        |     |
| 不進行驗證           |        | ~   |
| 你未指定任何憑證,因此無法為你 | 設定私人連續 | ₹ o |
| 身分              |        |     |
| @gm.lhu.edu     | tw     |     |
| 匿名身分            |        |     |
|                 |        |     |
|                 |        |     |
| (未變更)           |        |     |
| ○ 顯示密碼          |        |     |
| 進階選項            |        | ~   |
|                 |        |     |
|                 | 取消     | 儲存  |
| 副四              |        |     |

認證完畢後,在 Eduroam 的 SSID 上會出現『已連線』,之後開瀏灠器,已可正常上網。

出現失敗的情形請重來一次,並確認帳號密碼是否正確。